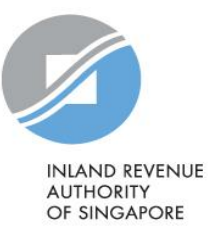

# User Guide

# Validation and Submission Application (Auto-Inclusion Scheme)

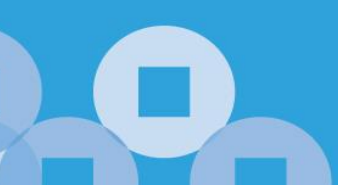

## Contents

| About Validation and Submission Application            | 3  |
|--------------------------------------------------------|----|
| Hardware and Software Requirements                     | 4  |
| Step 1: Download Validation and Submission Application | 5  |
| Step 2: Preparation                                    | 6  |
| Step 3: Submission                                     | 10 |

# About Validation and Submission Application

- 1. The Validation and Submission Application is a free software provided by IRAS for employers under the Auto-Inclusion Scheme (AIS) to prepare and submit their employees' income information to IRAS electronically.
- 2. It allows employers who are using a supporting payroll software, to validate and submit files (.txt or .xml) generated from their payroll software.
- 3. The Validation and Submission Application will be decommissioned by calendar year 2023. You are strongly encouraged to use payroll software supporting direct AIS submissions to IRAS. Explore payroll software supporting direct AIS submissions via API at <u>IRAS website</u>.

# Hardware and Software Requirements

Ensure your computer fulfils the minimum hardware/ software requirements:

### **Operating System**

- Windows 7 and above
- Mac OS X 10.7 and above
- Java Runtime Environment Version 7 and above

### Hardware Requirements

- Pentium 4 PC and above with 2 GB RAM (recommended)
- 512Kbps speed Broadband with connection to a local ISP

### <u>Browser</u>

- Internet Explorer 6.0 and above
- Mozilla Firefox 1.0 and above
- Google Chrome 24 and above
- Safari Browser 4.0 to 5.0.3, and version 5.1.7 and above

Please ensure that you have enabled Java and JavaScript for your Browser.

# Step 1: Download Validation and Submission Application

1. Download Validation and Submission Application > 2. Preparation >

> 3. Submission

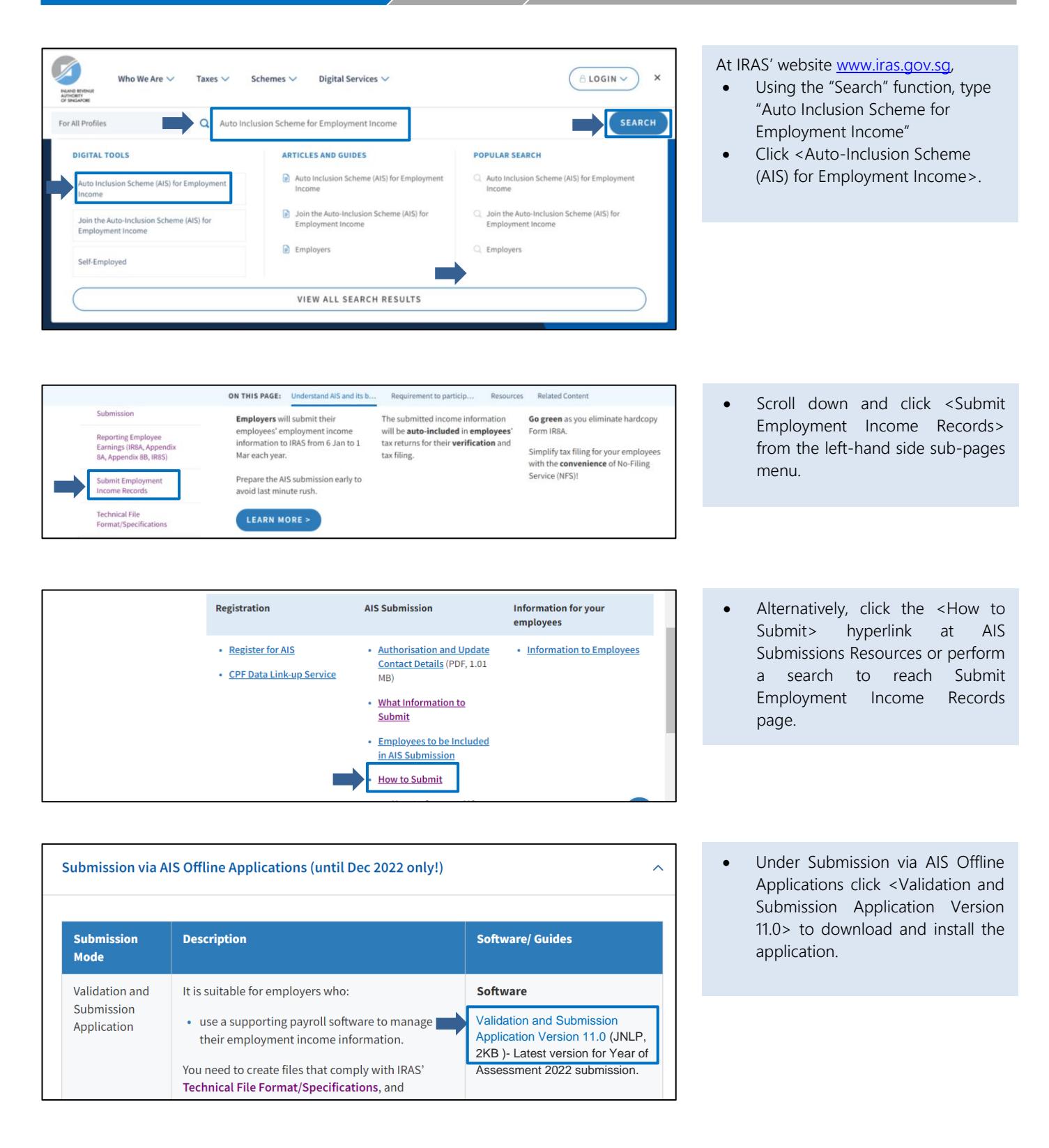

| Step 2: Preparation                                                                                                    |                                                                                                    |
|----------------------------------------------------------------------------------------------------|----------------------------------------------------------------------------------------------------|
|                                                                                                    |                                                                                                    |
| 1. Download Validation and Submission Application 2. Preparation 3. Submission                                                                                                    |                                                                                                    |
|                                                                                                    |                                                                                                    |
| Important       ×         Important       Important Note:         Important Note:       Important Note:         Important You are strongly encouraged to submit your employee records directly to IRAS using your payroll software.         Check if your payroll software supports direct AIS submission via API here.         Please tick the checkboxes to acknowledge the messages.         Important         Important | <ul> <li>Launch the application shortcut on your desktop.</li> <li>A warning prompt will appear. Click <i acknowledge=""> after checking the two confirmation messages to start the application.</i></li> </ul> |
|                                                                                                    |                                                                                                    |
| e-Submission of Employment Income for Auto-Inclusion Scheme (AIS)<br>Validation and Submission Application           1. The Validation and Submission Application is designed to help employers in Auto-Inclusion Scheme for Employment Income.              • to validate the file format and data generated;             • flag out invalid data so that these can be rectified before submitting the file to IRAS.                                                                                                    | • Click <next>.</next>                                                                                                    |
| Prease ensure that the data file is complete and correct before transmitting to IKAS.     If there are updates to the Validation & Submission Application, an auto-update prompt will be prompted upon launching the application.     Please click here to view the Terms of Use                                                                                                    |                                                                                                    |
|                                                                                                    |                                                                                                    |
| Next Cancel                                                                                                    |                                                                                                    |
|                                                                                                    |                                                                                                    |
| Step 1 - Validate File Step 2 - Summary Step 3 - Submit                                                                                                    | • Click <browse>.</browse>                                                                                                    |
| Perform validation on file.                                                                                                    |                                                                                                    |
| Filename: Browse Validate Progress:                                                                                                    |                                                                                                    |
| If you are using a customized software, please contact your payroll vendor or IT department on how to Save Errors for Reference Save Errors for Reference                                                                                                    |                                                                                                    |

Back Next

| _                       |                                          |                          |                                                                                                    |                                                      |
|-------------------------|------------------------------------------|--------------------------|----------------------------------------------------------------------------------------------------|------------------------------------------------------|
| 1. Dowi                 | nload Validatic                          | on and Submissi          | on Application > 2. Preparation > 3. Submission                                                                                                   |                                                      |
|                         |                                          |                          |                                                                                                    |                                                      |
|                         |                                          |                          |                                                                                                    |                                                      |
| 🙆 Oper                  | n                                        |                          | ×                                                                                                    | Select the relevant file to validate                 |
|                         | Look in: 🕕 I                             | income Files             |                                                                                                    | Click <open>.</open>                                 |
| e                       |                                          | A8A.xml                  |                                                                                                    | Note:                                                |
| Recer                   | nt Items                                 | A8B.xml<br>R8A.txt       |                                                                                                    | The file generated should be either in a             |
|                         |                                          | R8A.xml                  |                                                                                                    | text (.txt) or Extensible Markup Language            |
| De                      | sktop                                    | N85.XMI                  |                                                                                                    | (.xm) me format.                                     |
|                         |                                          |                          |                                                                                                    |                                                      |
| My Do                   | cuments                                  |                          |                                                                                                    |                                                      |
|                         | File na                                  | ame: IR8A.xm             | l Open                                                                                                    |                                                      |
| Con                     | nputer Files o                           | of type: Salary D        | ata File (*.txt, *.xml)                                                                                                    |                                                      |
|                         |                                          |                          |                                                                                                    |                                                      |
|                         |                                          |                          |                                                                                                    |                                                      |
| Step 1 -                | Validate File                            | Step 2 - Summary         | Step 3 - Submit                                                                                                    | • Click <validate>.</validate>                       |
| Perform vali            | dation on file.                          |                          | INLAND REVENUE<br>AUTHORY<br>OF SINGAPORE                                                                                                    |                                                      |
| Filename:               | C:\Income Files\IR                       | 8A xml                   | Bro                                                                                                    |                                                      |
| Progress:               |                                          |                          |                                                                                                    |                                                      |
|                         |                                          |                          |                                                                                                    |                                                      |
|                         |                                          |                          |                                                                                                    |                                                      |
| If you are us           | sing a customized sol                    | ftware, please contact y | our payroll vendor or IT department on how to rectify                                                                                             |                                                      |
| the error.              |                                          |                          |                                                                                                    |                                                      |
|                         |                                          |                          | Back                                                                                                    |                                                      |
|                         |                                          |                          |                                                                                                    |                                                      |
|                         |                                          |                          |                                                                                                    |                                                      |
| Step 1                  | - Validate File                          | Step 2 -                 | Summary Step 3 - Submit                                                                                                    | If there are errors detected                         |
| Perform v               | alidation on file.                       |                          | INLAND REVENUE<br>AUTHORITY                                                                                                    | error(s) within your payroll software                |
|                         |                                          |                          | OF SINGAPORE                                                                                                    | before re-generating a new file for                  |
| Filenam                 | e: C:\Income File                        | es\IR8A.xml              | Browse Validate                                                                                                    | validation.                                          |
| Progress                | s:                                       |                          |                                                                                                    | Click <save errors="" for="" reference=""> to</save> |
| S/No.                   | Field Name                               | E'yee ID                 | Error Description                                                                                                    | save the list of errors in .csv format               |
| 1<br>2                  | BasisYear<br>IDNo                        | Header                   | Must be given in numeric and is for 2 back years, 1 current and 1 advance year<br>Invalid. Pls ensure both ID Type and ID no. is given correctly. | for easy reference.                                  |
| 3<br>4                  | Nationality<br>IDNo                      |                          | Employee's Tax Ref. No. must be NRIC if Nationality is Singapore Citizen.<br>Invalid, Pls ensure both ID Type and ID no. is given correctly.      |                                                      |
| •                       |                                          |                          | III •                                                                                                    |                                                      |
| If you are<br>on how to | using a customize<br>prectify the error. | ed software, please      | contact your payroll vendor or IT department Save Errors for Reference                                                                            |                                                      |
|                         |                                          |                          | Back Next                                                                                                    |                                                      |
|                         |                                          |                          |                                                                                                    |                                                      |

| 1. Download Validation and Submission Application $>$ 2. Preparation $>$ 3. Submission                                                                                                    |                                                                                          |
|----------------------------------------------------------------------------------------------------|------------------------------------------------------------------------------------------|
|                                                                                                    |                                                                                          |
|                                                                                                    |                                                                                          |
| Step 1 - Validate File     Step 2 - Summary     Step 3 - Submit       Perform validation on file.     INANO REVENUE<br>AUTHORITY<br>OF SINGAPORE                                                                                                    | If there is no error<br>The application will display 'File<br>validation is successful'. |
| Filename: C:\Income Files\IR8A.xml Browse Validate Progress:                                                                                                    | <ul> <li>Click <next> to proceed to<br/>summary.</next></li> </ul>                       |
| If you are using a customized software, please contact your payroll vendor or IT department On how to rectify the error.  Build to rectify the error.  Build to r |                                                                                          |

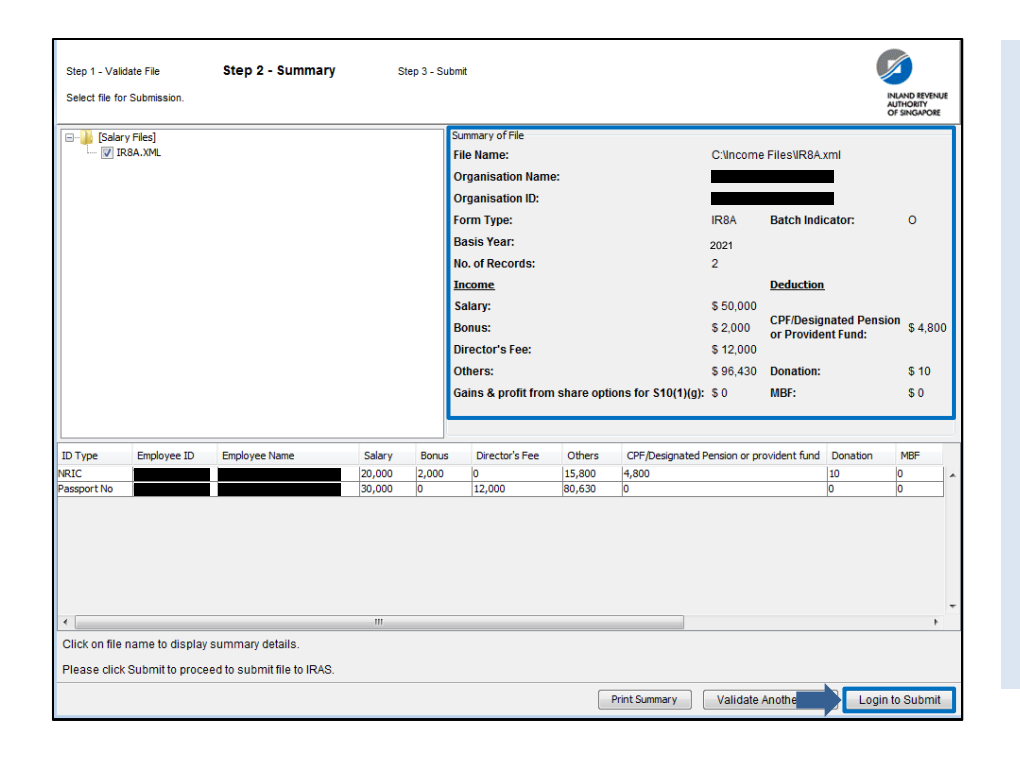

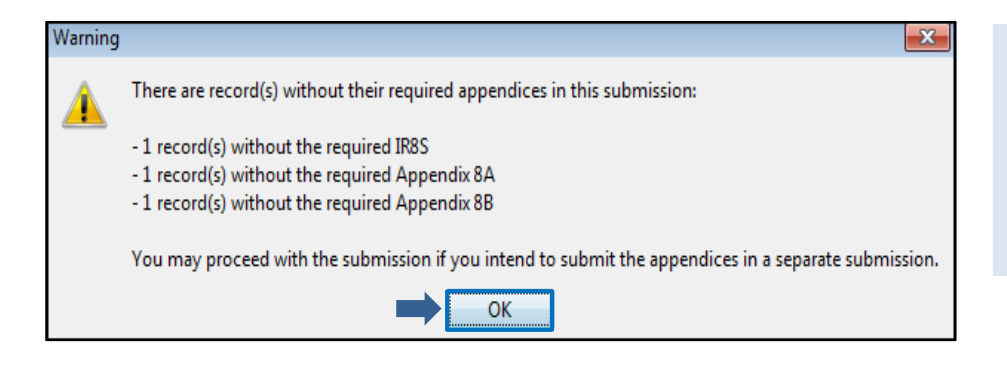

Ensure all the employees' NRIC/FIN and respective salary information are correct.

- You may <Print Summary> or <Validate Another File> if necessary.
- Click <Login to Submit> if you are ready to submit.

#### Note:

Ensure corresponding figures in the respective forms tally. Maximum of 4 files can be validated at one time.

- Submit Form IR8S if there are excess CPF contributions by employer.
- Submit Appendix 8A if there are benefits-in-kind.
- Submit Appendix 8B if there are gains/profits from share options.

A warning message prompt will be shown if you submit IR8A records with excess CPF contributions / benefits-inkind / gains from share options without the corresponding appendices.

• Click <OK> to proceed.

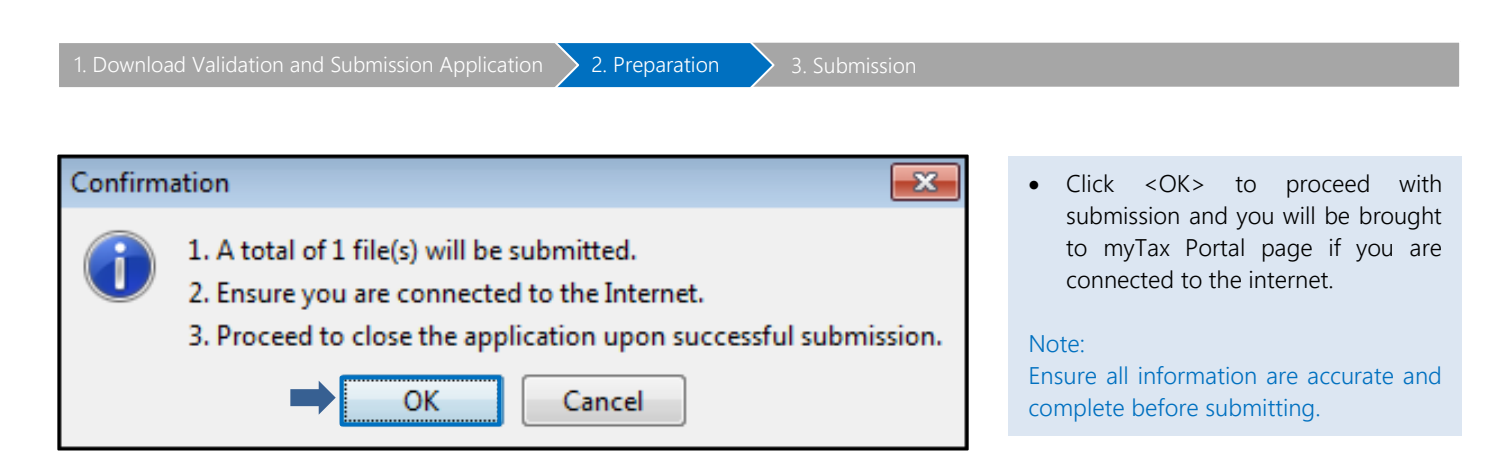

#### Step 3: Submission 3. Submission 2 At myTax Portal, Select Log in for <Business Tax >. • Login to myTax Portal Note: **Personal Tax** Only staff authorised with 'Approver' role for the "SUBMISSION OF EMPLOYMENT INCOME RECORDS" e-**Business Tax** Service will be able to submit file to IRAS. Authorisation must be done via Corppass. Learn how to authorise staff **F** Tax Agent Login via the Corppass systems. > Client Notice of Transfer Login using: Password login Singpass app Password login Singpass App, or Log in Scan with Singpass app Password login • to log in Singpass ID

Password

Forgot Singpass ID

Log ir

**Register For Singpass** 

Reset password

OR

Don't have Singpass app? Download now

| 1. Download Validation and Submission Application       2. Preparation       3. Submission         Upload Data File for Employment Income       Image: Comparison of the file validated earlier will be shown.         1. File Upload       2. Advowledgement         A salaryzippedfile100220224541293.iras file has been created for the submission of the following form(s):       Image: Comparison of the following form(s):         S/N       Form       Image: Comparison of the following form(s):         Steps for Submission:       Image: Comparison of the folder path:         Steps for Submission:       Image: Comparison of the folder path:         Clock stanges to submission by the AIS software.       The *.iras file is automatically generated for your submission by the AIS software.         Steps for Submission:       Image: Comparison of the folder path:       Image: Comparison of the folder path:         Steps for submission:       Image: Comparison of the folder path:       Image: Comparison of the folder path:         Steps for submission:       Image: Comparison of the folder path:       Image: Comparison of the folder path:         Steps for submission:       Image: Comparison of the folder path:       Image: Comparison of the folder path:         Steps for uplead is 10 MB.       Image: Comparison of the folder path:       Image: Comparison of the folder path:         Steps 2. Click on "Uplead" button.       Image: Comparison of the folder path:       Image                                                                                                    |                                                                                                    |                                                     |
|----------------------------------------------------------------------------------------------------|----------------------------------------------------------------------------------------------------|-----------------------------------------------------|
| by boad Data File for Employment Income   1   1   2   Acknowledgement   A salaryzippedfile100220224541293.iras file has been created for the submission of the following form(s):   5/N   5/N   1   1   1   1   1   1   1   1   1   1   1   1   1   1   1   1   1   1   1   1   1   1   1   1   1   1   1   1   1   1   1   1   1   1   1   1   1   1   1   1   1   1   1   1   1   1   1   1   1   1   1   1   1   1   1   1   1   1   1   1   1   1   1   1   1   1   1   1   1   1   1   1   1   1   1   1   1   1                                                                                                    | 1. Download Validation and Submission Application $>$ 2. Preparation $>$ 3. Submission                                |                                                     |
| by both the properties of the properties of the proper |                                                                                                    |                                                     |
| Upload Data File for Employment Income   1   1   1   1   1   1   1   1   1   1   1   1   1   1   1   1   1   1   1   1   1   1   1   1   1   1   1   1   1   1   1   1   1   1   1   1   1   1   1   1   1   1   1   1   1   1   1   1   1   1   1   1   1   1   1   1   1   1   1   1   1   1   1   1   1   1   1   1   1   1   1   1   1   1   1   1   1   1   1   1   1   1   1   1   1   1   1   1   1   1                                                                                                    |                                                                                                    |                                                     |
| 1. File Upload 2. Acknowledgement   A salaryzippedfile100220224541293.iras file has been created for the submission of the following form(s):   5/N Form   1 IRBA   1 IRBA   1 IO022022IRBA714627_IRBA.xml   Step for Submission Select salaryzippedfile100220224541293.iras from the folder path: C:\Users\UserName\Documents\ Dont make any content changes to salaryzippedfile100220224541293.iras The maximum file size for upload is 10 Me. Step 2. Click on 'Upload' button. Will be shown. • Click < SELECT FILE>. Note: The *.iras file is automatically generated for your submission by the AIS software.                                                                                                    | Upload Data File for Employment Income                                                                                | The location of the file validated earlier          |
| <ul> <li>A salaryzippedfile100220224541293.iras file has been created for the submission of the following form(s):</li> <li>S/N Form <ul> <li>1 IRBA</li> <li>10022022IRBA714627_IRBA.xml</li> </ul> </li> <li>Step for Submission: <ul> <li>Select salaryzippedfile100220224541293.iras from the folder path:<br/>C:\Users\UserName\Documents\</li> <li>Dont make any content changes to salaryzippedfile100220224541293.iras</li> <li>Step 2. Click on 'Upload' button.</li> </ul> </li> </ul>                                                                                                    | 1. File Unload 2. Acknowledgement                                                                                     | will be shown.                                      |
| A salaryzippedfile100220224541293.iras file has been created for the submission of the following form(s):   \$\file form   1   1   1   1   1   1   1   1   1   1   1   1   1   1   1   1   1   1   1   1   1   1   1   1   1   1   1   1   1   1   1   1   1   1   1   1   1   1   1   1   1   1   1   1   1   1   1   1   1   1   1   1   1   1   1   1   1   1   1   1   1   1   1   1   1   1   1   1   1   1   1   1   1   1   1   1   1   1   1   1   1   1   1   1   1   1   1 <td></td> <td>• Click <select file="">.</select></td>                                                                                                    |                                                                                                    | • Click <select file="">.</select>                  |
| S/N Form   1 IR8A                                                                                                    | A salaryzippedfile100220224541293.iras file has been created for the submission of the following form(s):             |                                                     |
| 1 IRBA   Steps for Submission:   Steps for Submission:    Select salaryzippedfile100220224541293.iras from the folder path:   C:\Users\UserName\Documents\   Do not make any content changes to salaryzippedfile100220224541293.iras The maximum file size for upload is 10 MB. Step 2. Click on 'Upload' button.                                                                                                    | S/N Form                                                                                                    | Note:<br>The * iras file is automatically generated |
| 1 IRBA   Steps for Submission:   Steps for Submission:    Step 1 Select salaryzippedfile100220224541293.iras from the folder path: C:\Users\UserName\Documents\ Do not make any content changes to salaryzippedfile100220224541293.iras The maximum file size for upload is 10 MB. SELECT FILE Step 2. Click on 'Upload' button.                                                                                                    | S/N FOIL                                                                                                    | for your submission by the AIS software.            |
| Steps for Submission:         Step 1       Select salaryzippedfile100220224541293.iras from the folder path:<br>C:\Users\UserName\Documents\         Do not make any content changes to salaryzippedfile100220224541293.iras<br>The maximum file size for upload is 10 MB.         Step 2. Click on 'Upload' button.                                                                                                    | 1 IR8A10022022IR8A714627_IR8A.xml                                                                                     |                                                     |
| Step 1.       Select salaryzippedfile100220224541293.iras from the folder path:<br>C:\Users\UserName\Documents\         Do not make any content changes to salaryzippedfile100220224541293.iras<br>The maximum file size for upload is 10 MB.         Step 2.       Click on 'Upload' button.                                                                                                    | Steps for Submission:                                                                                                 |                                                     |
| C:\Users\UserName\Documents\<br>Do not make any content changes to salaryzippedfile100220224541293.iras<br>The maximum file size for upload is 10 MB.                                                                                                    | Step 1, Select salaryzippedfile100220224541293.iras from the folder path:                                             |                                                     |
| Do not make any content changes to \$alaryzippedfile100220224541293.iras<br>The maximum file size for upload is 10 MB.<br>SELECT FILE<br>Step 2. Click on 'Upload' button.                                                                                                    | C:\Users\UserName\Documents\                                                                                          |                                                     |
| Step 2. Click on "Upload' button.                                                                                                    | Do not make any content changes to salaryzippedfile100220224541293.iras<br>The maximum file size for upload is 10 MB. |                                                     |
| Step 2. Click on 'Upload' button.                                                                                                    | SELECT FILE                                                                                                    |                                                     |
| Step 2. Click on 'Upload' button.                                                                                                    |                                                                                                    |                                                     |
|                                                                                                    | Step 2. Click on 'Upload' button.                                                                                     |                                                     |
| LIPLOAD                                                                                                    | UPLOAD                                                                                                    |                                                     |
|                                                                                                    |                                                                                                    |                                                     |

| 🛓 Open       |                    |                                      |           | ×     |
|--------------|--------------------|--------------------------------------|-----------|-------|
| Look in      | n: 🚺 My Docur      | nents                                | - 🖻 🖻 📰 📰 |       |
| Recent Items | salaryzipp         | edfile100220224541293.iras           |           |       |
| Computer     |                    |                                      |           |       |
| (3)          | •                  |                                      |           | •     |
|              | File <u>n</u> ame: | salaryzippedfile100220224541293.iras |           | )pen  |
| Network      | Files of type:     | All Files                            | • C       | ancel |

- Select the '.iras' file or paste the copied filename to the 'File name' field.
- Click <Open>.

| 1. Download Validation and Submission Application $>$ 2. Preparation $>$ 3. Submission                                |                                               |
|----------------------------------------------------------------------------------------------------|-----------------------------------------------|
|                                                                                                    |                                               |
|                                                                                                    |                                               |
|                                                                                                    |                                               |
| Upload Data File for Employment Income                                                                                | You will return to 'Upload Data File for      |
|                                                                                                    | Employment Income' page. The selected         |
| 1. File Upload 2. Acknowledgement                                                                                     | file will now be displayed for upload.        |
|                                                                                                    |                                               |
| A salaryzippedfile100220224541293.iras file has been created for the submission of the following form(s):             | • Click <upload> to submit the file.</upload> |
|                                                                                                    |                                               |
| S/N Form                                                                                                    |                                               |
|                                                                                                    |                                               |
| 1 IR8A IR8A.txt                                                                                                    |                                               |
| Stens for Submission:                                                                                                 |                                               |
|                                                                                                    |                                               |
| Step 1. Select salaryzippedfile100220224541293.iras from the folder path:<br>C:\Users\UserName\Documents\             |                                               |
|                                                                                                    |                                               |
| Do not make any content changes to salaryzippedfile100220224541293.iras<br>The maximum file size for upload is 10 MB. |                                               |
|                                                                                                    |                                               |
| salaryzippedfile100220224541293.iras                                                                                  |                                               |
|                                                                                                    |                                               |
| Step 2. Click on 'Upload' button.                                                                                     |                                               |
|                                                                                                    |                                               |
|                                                                                                    |                                               |
|                                                                                                    |                                               |

| pload Data Fi                                                                                  | SAVE AS PDF/ I                                                                                                    |                                                                                    |                                                                                                    |
|------------------------------------------------------------------------------------------------|----------------------------------------------------------------------------------------------------|------------------------------------------------------------------------------------|----------------------------------------------------------------------------------------------------|
| I. File Upload                                                                                 | 2. A                                                                                                    | cknowledgement                                                                     |                                                                                                    |
| cknowledgemer                                                                                  | ot                                                                                                    |                                                                                    |                                                                                                    |
| Successful Subi                                                                                | mission                                                                                                    |                                                                                    |                                                                                                    |
| The following file(s) h<br>We will contact you if                                              | as/have been successfully submitted<br>there is any issue with the submitted                                                               | to IRAS and will be proce file(s).                                                 | ssed within 5 working days.                                                                            |
| Name of Organisatio                                                                            | n                                                                                                    | Organisation Tax Ref N                                                             | lo.                                                                                                    |
| Submitted By                                                                                   |                                                                                                    | Year Ended 31 Dec                                                                  | 2021                                                                                                   |
|                                                                                                |                                                                                                    |                                                                                    |                                                                                                    |
| Submission Det                                                                                 | ails                                                                                                    |                                                                                    |                                                                                                    |
| Submission Ref No.                                                                             | ES21100222IR8A5377098620                                                                                                    | Date/ Time                                                                         | 10 FEB 2022 12:05 PM                                                                                   |
| File Name                                                                                      | IR8A.txt                                                                                                    | Status                                                                             | SUBMITTED                                                                                              |
| Note                                                                                           |                                                                                                    |                                                                                    |                                                                                                    |
| You are encouraged                                                                             | to save a copy of your Acknowledgem                                                                                                    | ent for future reference.                                                          |                                                                                                    |
| Important Note:                                                                                |                                                                                                    |                                                                                    |                                                                                                    |
| The Offline Applicati<br>are strongly encoura<br>software at IRAS well<br>myTax Portal (Online | on and Validation and Submission Ap<br>aged to use payroll software supportir<br>bsite. You can also submit your emplo<br>e Application)." | plication will be decomm<br>og direct AIS submissions<br>yee records via Submit Er | issioned in calendar year 2023. Yo<br>to IRAS. Explore supporting payro<br>mployment Income Records at |
|                                                                                                |                                                                                                    |                                                                                    |                                                                                                    |
|                                                                                                | VIEW MY S                                                                                                    | UBMISSIONS                                                                         |                                                                                                    |

An acknowledgement page will be displayed once you have successfully submitted the employee records to IRAS. Note the Submission Ref No. for future reference.

• You may click <VIEW MY SUBMISSIONS> to return to AIS Submissions for Employment Income Records page.

#### Note:

Ensure that the contact person's details are correct so that you can receive our latest AIS communication.

| 1. Download Validation and Submission Application $>$ 2. Preparation $>$ 3. Submission                                                                                                    |                                                                                                    |
|----------------------------------------------------------------------------------------------------|----------------------------------------------------------------------------------------------------|
| How to update AIS Contact Person Details?                                                                                                    |                                                                                                    |
| Image: Straight of the straight of the straight | <ul> <li>Mouse over to <employers>.</employers></li> <li>Click <submit employment<br="">Income Records&gt;.</submit></li> </ul> |
| Last login on Friday, 17 Dec 2021 4:1 Auto-Inclusion Scheme (AIS) Register for AIS Submit Employment Income Records                                                                                                    |                                                                                                    |
| Submit Employment Income Records                                                                                                    | • Click <edit>.</edit>                                                                                                    |
| Contact Details                                                                                                    |                                                                                                    |
| Name Email Email<br>Designation Contact No.                                                                                                    |                                                                                                    |
| Auto-Inclusion Scheme (AIS)                                                                                                    |                                                                                                    |
| Submission for Employment Income is open.<br>The submission deadline is 1 Mar.                                                                                                    |                                                                                                    |
|                                                                                                    | -                                                                                                    |
| Edit Contact Details                                                                                                    | Update all contact details and click <save>.</save>                                                                             |
| At least one contact is required ^                                                                                                    |                                                                                                    |
| Name * Office No. ^                                                                                                    |                                                                                                    |
| Designation Mobile No. ^                                                                                                    |                                                                                                    |
| Email Address ^ Fax No. ^                                                                                                    |                                                                                                    |
| SAVE                                                                                                    |                                                                                                    |

| 1. Download                                                | Validation and Submission                                     | Applicatio                            | n $2.$ Pr               | eparation         | > 3.   | Submission |   |                                                                                                    |
|------------------------------------------------------------|---------------------------------------------------------------|---------------------------------------|-------------------------|-------------------|--------|------------|---|----------------------------------------------------------------------------------------------------|
| How to view                                                | w submitted informati                                         | on?                                   |                         |                   |        |            |   |                                                                                                    |
| Submission f<br>Full details of the<br>1 - 3 of 3 Record(s | for Income Derived in 20<br>submission will be displayed wher | <b>21 (YA202</b><br>n its status is " | <b>2)</b><br>Received". |                   |        |            | • | To view more details on the submission, click <view> at the AIS Submissions for Employment Income Records.</view> |
| Date<br>Submitted                                          | Submission Ref No.                                            | Туре                                  | Form<br>Types           | No. of<br>Records | Status | Actions    |   |                                                                                                    |
| 10 FEB 2022                                                | ES21100222IR8A5377098620                                      | Original                              | IR8A                    | 15                | Rece   | VIEW -     |   |                                                                                                    |
|                                                            | (                                                             | BACK TO MAIL                          | N MENU                  |                   |        |            |   |                                                                                                    |

### Summary of records submitted

| AIS Submission for Employment Income Records 🗧 |                            |           |          |  |  |  |  |
|------------------------------------------------|----------------------------|-----------|----------|--|--|--|--|
| Submission Details                             |                            |           |          |  |  |  |  |
| For Income Derived In<br>Status                | 2021 (YA 2022)<br>Received | File Type | Original |  |  |  |  |
| Summary                                        |                            |           |          |  |  |  |  |
| e-Submission Ref No. ES21100222IR8A5377098620  |                            |           |          |  |  |  |  |
| Date/ Time of Submission 10 FEB 2022 12:05 PM  |                            |           |          |  |  |  |  |
| Submitted by                                   |                            |           |          |  |  |  |  |
|                                                |                            |           |          |  |  |  |  |
| VIEW MY SUBMISSIONS                            |                            |           |          |  |  |  |  |

### Note:

Employee records that are submitted using the Validation and Submission Application cannot be retrieved at myTax Portal. You should retrieve the records from your payroll software.

## Contact Information

For enquiries on this user guide, please call 1800 356 8015 or email <u>ais@iras.gov.sg</u>.

Published by Inland Revenue Authority of Singapore

Published on 28 Dec 2021

The information provided is intended for better general understanding and is not intended to comprehensively address all possible issues that may arise. The contents are correct as at 28 Dec 2021 and are provided on an "as is" basis without warranties of any kind. IRAS shall not be liable for any damages, expenses, costs or loss of any kind however caused as a result of, or in connection with your use of this user guide.

While every effort has been made to ensure that the above information is consistent with existing policies and practice, should there be any changes, IRAS reserves the right to vary its position accordingly.

 $\ensuremath{\mathbb{C}}$  Inland Revenue Authority of Singapore